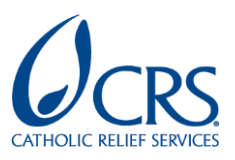

## **CommCare | How to Series**

HOW TO GRANT PARTNERS ACCESS TO CRS COMMCARE DATA

Updated 11/30/2020

## **IMPORTANT:**

- It is not possible to access data in CommCare without having a CommCare account with proper permissions in a Project Space.
- Before inviting a user into a project space, please ensure that there is a valid role in your project space that you would want to assign to a user. To grant default access to data, you can request the "Read Only" access for the user who <u>only needs to access</u> <u>data</u>. For projects where you will need to be more specific on access permissions to data, you will create a custom role. If you are unsure which role to use, reach out to your local ICT4D focal point or Regional Solution Engineer.
- Users with the default "Read Only" Role cannot create new reports or data exports. They are also unable to modify the application.
- Prior to providing any research partner access to CommCare data for projects with IRB approval, coordinate with the partner to obtain the following:
  - The list of staff and their corresponding permissions.
  - Any training requirements for CRS and partner staff prior to accessing data (e.g. protecting human research participants training).
  - Data deidentification requirements for setting up the file

**STEP 1)** Verify what permissions the new user will need and <u>what pre-set roles may exist</u> to meet those needs. If the permissions match a pre-set role, proceed to 2a. If not, verify what permissions the user will need and proceed to step 2b.

**STEP 2a)** <u>Request a Web User Account</u> for the CRS staff member that you would like to grant access to who does not already have a CommCare account. Please consider what permissions are appropriate for the intended user before requesting access.

- Granting a web user the Default "Read Only" role provides the following:
  - Access to all existing Reports and Data exports (form and case exports) in the project space.
  - Access to data collected within multiple applications.

**NOTE**: Before inviting a user into a Project Space, Service Desk will contact the Approver and Secondary Contact to get their confirmation.

| Request CommCare Web User Account |                                                                                                    |                                                                                                    |  |  |  |  |  |  |
|-----------------------------------|----------------------------------------------------------------------------------------------------|----------------------------------------------------------------------------------------------------|--|--|--|--|--|--|
| U:<br>ur                          | ing this form, you'll be able to submit web user account request for your respective project space(s). This helps limit the possibility of<br>idenlying permissions, making sure that you request the right role for this user. For more guidance on Standard roles and permission in | "un-authorized" access to the platform and eventually beneficiary data. It is very important to understand the standard roles and their<br>CommCare under CRS-Dimagi Enterprise agreement - <u>Click Hare</u> |  |  |  |  |  |  |
| ►                                 | Exists in categories                                                                                                    |                                                                                                    |  |  |  |  |  |  |
|                                   | Requestor's User ID                                                                                                    |                                                                                                    |  |  |  |  |  |  |
|                                   | Paul Wiedmaier (paul.wiedmaier) Q. ①                                                                                                    |                                                                                                    |  |  |  |  |  |  |
|                                   | Requestor's First Name                                                                                                    |                                                                                                    |  |  |  |  |  |  |
|                                   | Paul                                                                                                    |                                                                                                    |  |  |  |  |  |  |
|                                   | Requestor's Last Name                                                                                                    |                                                                                                    |  |  |  |  |  |  |
|                                   | Wiedmaier                                                                                                    |                                                                                                    |  |  |  |  |  |  |
|                                   | Requestor's Email address                                                                                                    |                                                                                                    |  |  |  |  |  |  |
|                                   | paul.wiedmaier⊜crs.org                                                                                                    |                                                                                                    |  |  |  |  |  |  |
|                                   | * Are you requesting multiple web user accounts?                                                                                                    |                                                                                                    |  |  |  |  |  |  |
|                                   | No                                                                                                    |                                                                                                    |  |  |  |  |  |  |
|                                   | * Action                                                                                                    |                                                                                                    |  |  |  |  |  |  |
|                                   | - None 👻                                                                                                    |                                                                                                    |  |  |  |  |  |  |
|                                   | * User information same as requestor's                                                                                                    |                                                                                                    |  |  |  |  |  |  |
|                                   | - None 👻                                                                                                    |                                                                                                    |  |  |  |  |  |  |
|                                   | * Project Space URL                                                                                                    |                                                                                                    |  |  |  |  |  |  |
|                                   |                                                                                                    |                                                                                                    |  |  |  |  |  |  |
|                                   | * Role for Web User                                                                                                    |                                                                                                    |  |  |  |  |  |  |
|                                   | None                                                                                                    |                                                                                                    |  |  |  |  |  |  |
|                                   |                                                                                                    |                                                                                                    |  |  |  |  |  |  |
|                                   |                                                                                                    |                                                                                                    |  |  |  |  |  |  |

**STEP 2b)** <u>Request a Custom Role</u> for the CRS staff member that you'd like to grant access to.

| * Action                                                                                                    |   |  |  |
|----------------------------------------------------------------------------------------------------|---|--|--|
| - None -                                                                                                    | ~ |  |  |
| ★ Role Name                                                                                                    |   |  |  |
|                                                                                                    |   |  |  |
|                                                                                                    |   |  |  |
| Role Permissions                                                                                                    |   |  |  |
| View Web Users (Allow role to see the list of web users.)                                                                                  |   |  |  |
| View Mobile Workers (Allow role to see basic information like first name, last name, Username, Groups and location of the mobile workers.) |   |  |  |
| Edit Mobile Workers (Allow role to create new accounts, manage accounts settings, deactivate or delete mobile workers.)                    |   |  |  |
| View Groups (Allow role to see the group Name, group membership and group data.)                                                           |   |  |  |
| Edit Groups (Allow users add group, change group membership, edit group data, Delete group.)                                               |   |  |  |
| Edit Locations (Allow role to edit, archive, delete location, download organization structure, bulk upload, edit location fields.)         |   |  |  |
| View Locations (Allow role to see active and archived locations, Download organization structure.)                                         |   |  |  |
| Edit Data (Allow role to view, export, and edit form and case data, reassign cases.)                                                       |   |  |  |
| Edit Web Apps (Allow role to use Web Apps for online data entry)                                                                           |   |  |  |
| Edit Access APIs (Allow role to use CommCare HQ APIs to read and update data. Specific APIs may require additional permissions)            |   |  |  |
| View All Reports (Allow to access all reports.)                                                                                            |   |  |  |
| Full Organizational Access (Allow role to access data from all locations.)                                                                 |   |  |  |
| Allow Reporting Issues (Allow this role to report Issues.)                                                                                 |   |  |  |
| * Report Names                                                                                                    |   |  |  |
| The transmission                                                                                                    |   |  |  |

**STEP 3)** Once confirmed, the user will receive an email like in the screenshot below. They will need to click 'Accept Invitation'. Upon accepting the invitation, users without a CommCare account will need to create one.

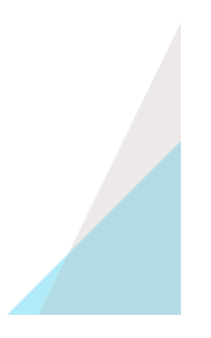

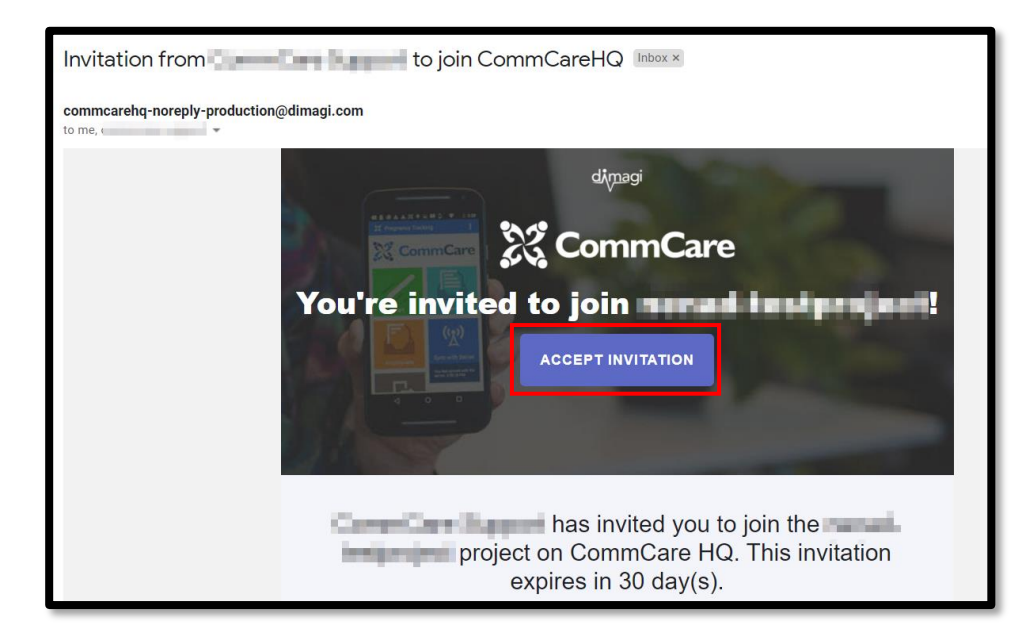

| Crea                                                                                                    | te Account                                     |   |  |  |
|----------------------------------------------------------------------------------------------------|------------------------------------------------|---|--|--|
| To accept                                                                                                    | t this invitation, you must create an account. |   |  |  |
| Full Nam                                                                                                    | e                                              |   |  |  |
|                                                                                                    |                                                | ] |  |  |
| Email Ad                                                                                                    | dress                                          |   |  |  |
|                                                                                                    | and the second second                          |   |  |  |
| You will use this email to log in.                                                                                                    |                                                |   |  |  |
| Create Password                                                                                                    |                                                |   |  |  |
| ••••                                                                                                    | •••••                                          |   |  |  |
| Good Job! Your password is strong!                                                                                                    |                                                |   |  |  |
| ☑ I have read and agree to Dimagi's Privacy Policy, Terms of Service, Business Agreement, and Acceptable Use Policy.   Create Account |                                                |   |  |  |

**STEP 4)** If you want to revoke a user's access to your project space, please use the <u>Request Web User Account</u> and select 'Remove Account" in the "Action drop-down menu visualized below.

| quest CommCare Web User Account                                                                                                    |                                          |
|----------------------------------------------------------------------------------------------------|------------------------------------------|
| Using this form, you'll be able to submit web user account request for your respective project space(s). This helps limit the<br>underlying permissions, making sure that you request the right role for this user. For more guidance on Standard roles and | possibility of "un-<br>permission in Cor |
| Exists in categories                                                                                                    |                                          |
| Requestor's User ID                                                                                                    |                                          |
| Paul Wiedmaier (paul.wiedmaier)                                                                                                    | Q ()                                     |
| Requestor's First Name                                                                                                    |                                          |
| Paul                                                                                                    |                                          |
| Requestor's Last Name                                                                                                    |                                          |
| Wiedmaier                                                                                                    |                                          |
| Requestor's Email address                                                                                                    |                                          |
| paul.wiedmaier@crs.org                                                                                                    |                                          |
| * Are you requesting multiple web user accounts?                                                                                                    |                                          |
| No                                                                                                    | ~                                        |
| * Action                                                                                                    |                                          |
| None                                                                                                    | ~                                        |
| None<br>Create account<br>Modify account                                                                                                    |                                          |
| Remove account                                                                                                    |                                          |
| * Project Space URL                                                                                                    |                                          |
|                                                                                                    |                                          |
| * Role for Web User                                                                                                    |                                          |
| None                                                                                                    | ~                                        |
|                                                                                                    |                                          |

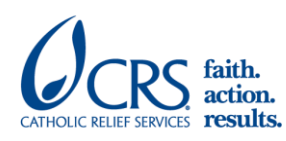

Catholic Relief Services | 228 W. Lexington Street, Baltimore, MD 21201, USA | crs.org | crsespanol.org For more information, contact <u>servicedesk@crs.org</u>.